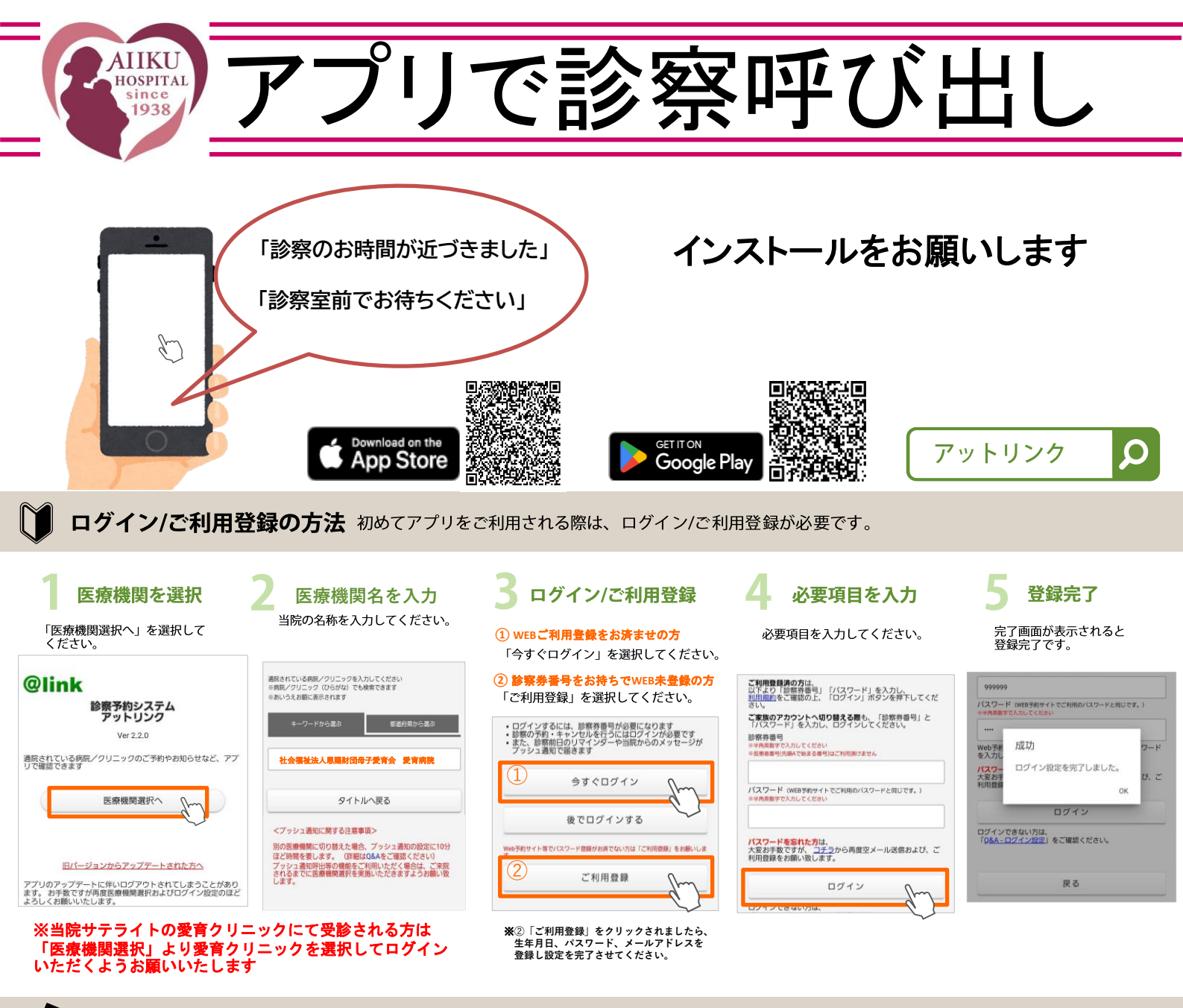

## 📝 アプリ呼び出しのご案内について

当院では、メールまたはアプリプッシュ通知で診察お呼び出しのご案内をしています。 診察お呼出しの際に、メールまたはプッシュ通知がスマートフォンに届き、 診察室やお待ちいただく場所が記載されていますので、内容をご確認の上、お越しください。

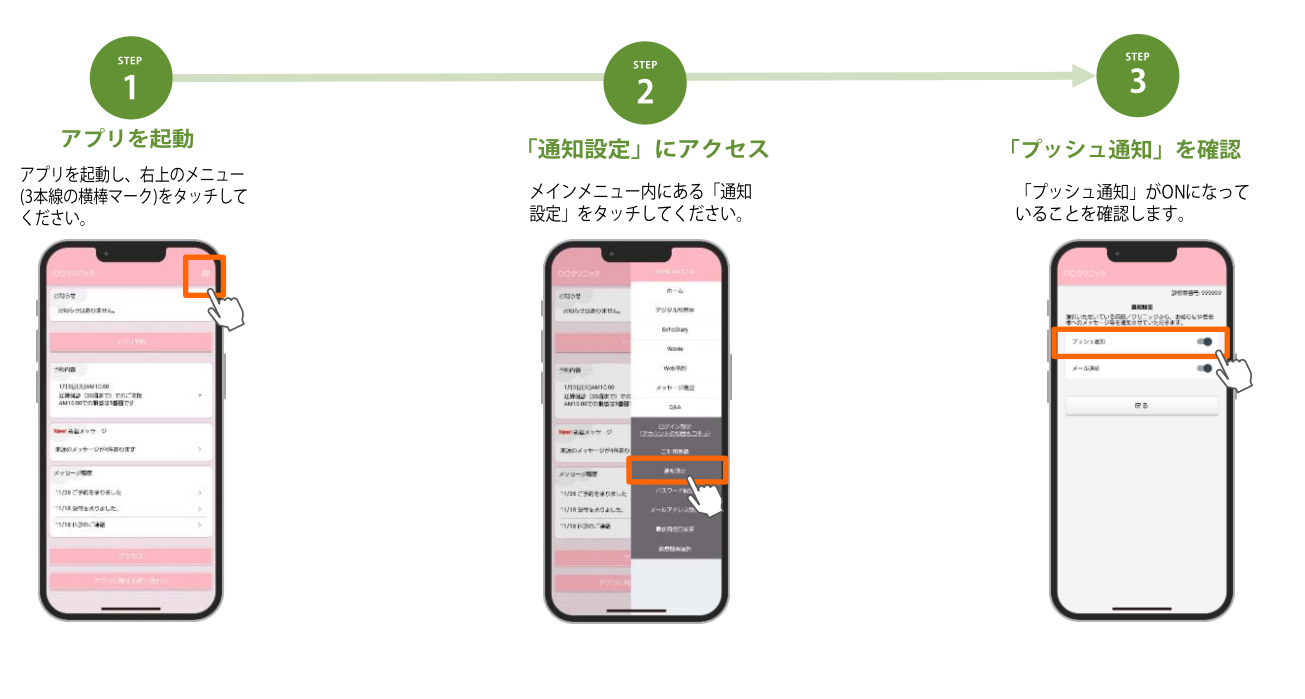